# () olsights<sup>®</sup>

# Olsights Eye Quickstart Guide v.1.2

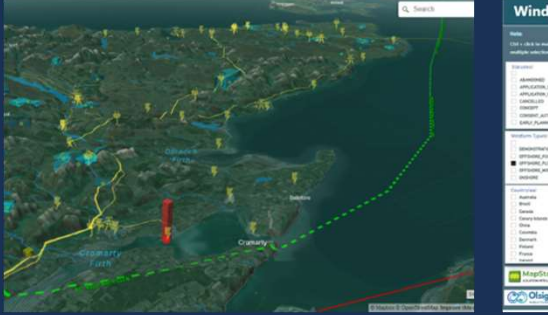

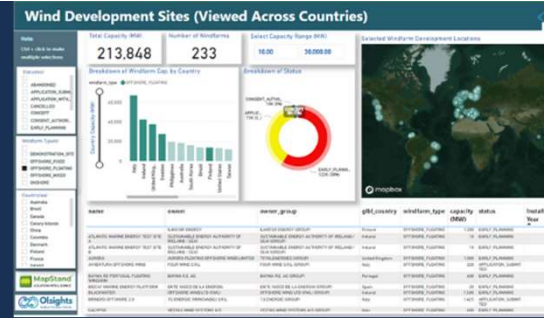

| Breakdown of Connect | ion Sites |
|----------------------|-----------|
|                      | 100%      |
|                      |           |
| Dounreay 400kV       | 1,008     |
| Carradale 1 GSP      | 251       |
| Stracathro BESS      | 249       |
| Strathy South 13     | 208       |
| Spittal 275kV Su_    | 200       |
| Beauly GSP           | 192       |
| Shin GSP             | 183       |
| Mybster 132/33k      | 162       |
| Mybster 3 132/3      | 117       |
| Gordonbush GSP       | 108       |
| Dounreay GSP         | 102       |
| Alness GSP           | 99        |
| Mybster 3 33kV       | 79        |
| Strathy North 13     | 68        |
| Alness 132/33kV_     | 50        |
| Cassley GSP          | 50        |
| Mybster 2 132/3      | 36        |
| Thurso South GSP     | 36        |
| Mybster 1 GSP        | 23        |
| Thurso GSP           | 0         |
|                      | I.        |

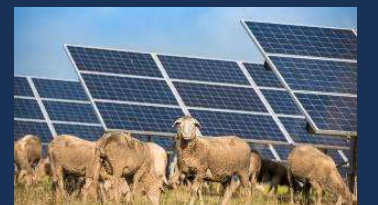

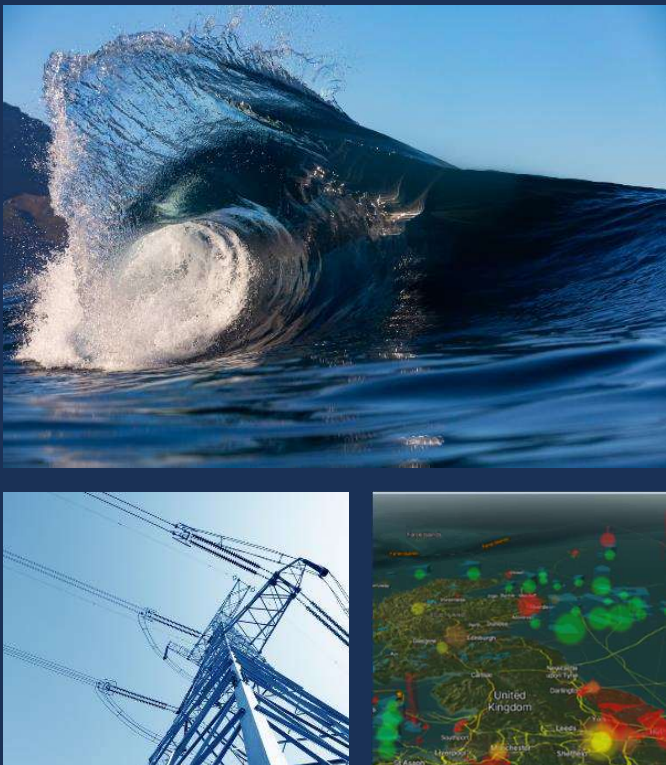

04 May 2024

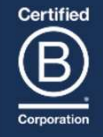

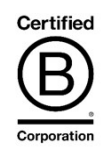

### Contents

- Update Notes
- Signing In + Once Signed In
- Spatial App
  - Controlling Map View/ Map Orientation
  - Data Views
  - Data Filters
  - Geographic Analysis
  - Data View Format
  - Development Context Layers
  - Alternate Base Maps
  - Styling Legend/ Notes
- Analytics Dashboards
- Test Features
- Feedback

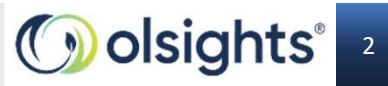

### **Update Notes**

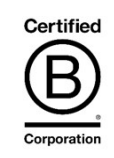

Summary of main improvements to be aware of:

- Focussing on more clearly isolating and understanding the primary dataset in each **Data View** (eg Emissions, Capture Plants, Hydrogen, wind etc)
- Improved context options based on selection of primary **Data View**: filtering / aggregating options available are all based on that primary dataset
- We have given the User more control in **Development Context Layers** to select more or less data layers that are complementary to understanding the developments (such as infrastructure, licencing, storage etc) or even switch all of these off for a stripped back minimal view of the core data.
- We have also separated out the ability to look at the data points across space: the **Data View Format** option allows heatmaps and/or 3D extrusions to be switched on or off.
- We have improved the use of the lasso tool & result calculator in **Geographical Analysis** so it's a bit easier to use.
- We've added **alternative base maps** to the 'geographical' one we've traditionally used, with the addition of simpler/ flat 'Light' and 'Dark' views allowing options to focus on that core dataset.
- Improved colour-coding of the carbon & energy storage candidates to tell difference between eg salt fields, saline aquifer, depleted hydrocarbon stores etc.

#### Work in progress for rest of May includes:

- · 'Cluster' style as alternative to heat map style for understanding clustering,
- Geographic measuring tool to add option for adding data per country / region / local county etc
- Improvements to styling of labelling for developments and infrastructure
- Adding data cables layer for understanding colocation of Data Centre & energy projects.

What would you like to see? Let us know!

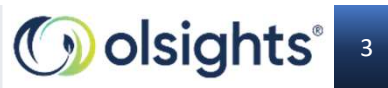

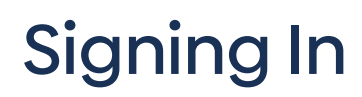

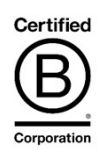

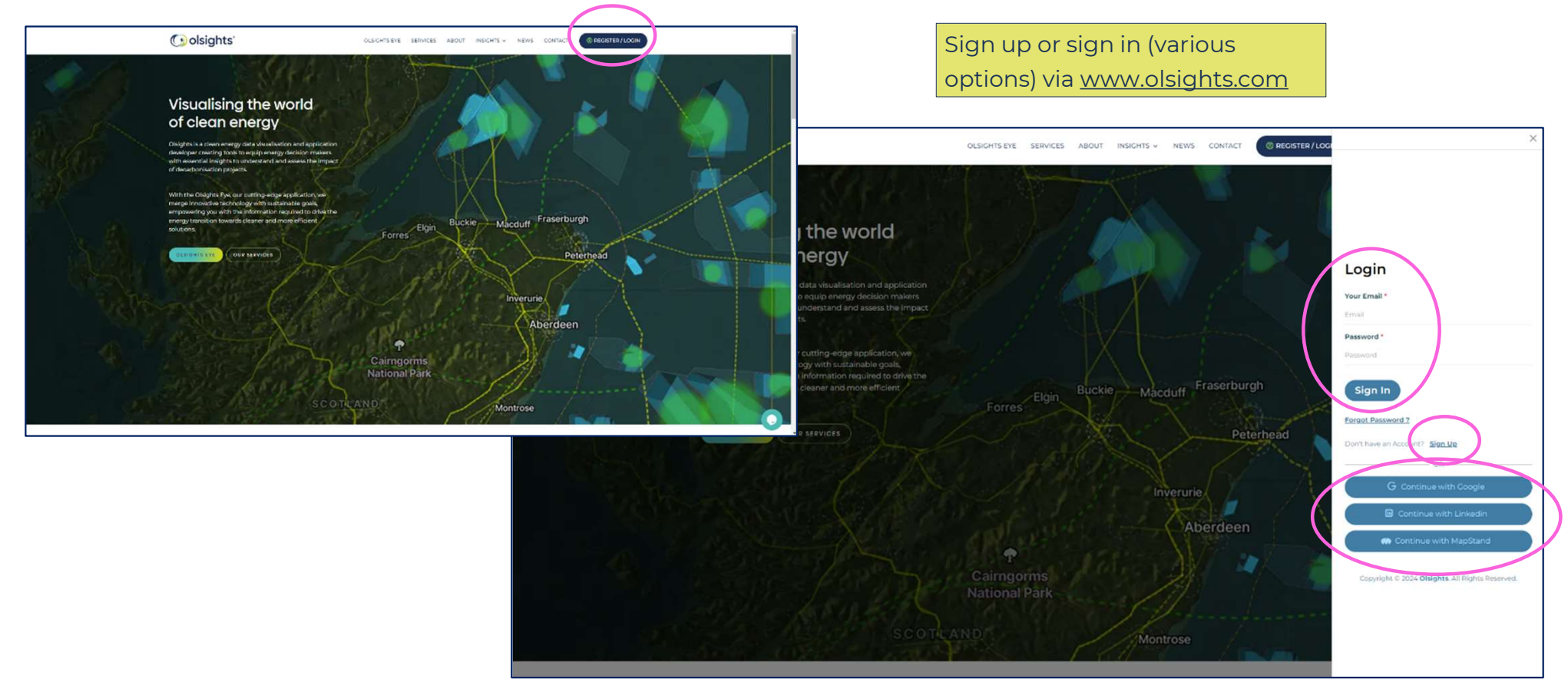

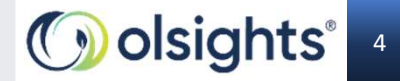

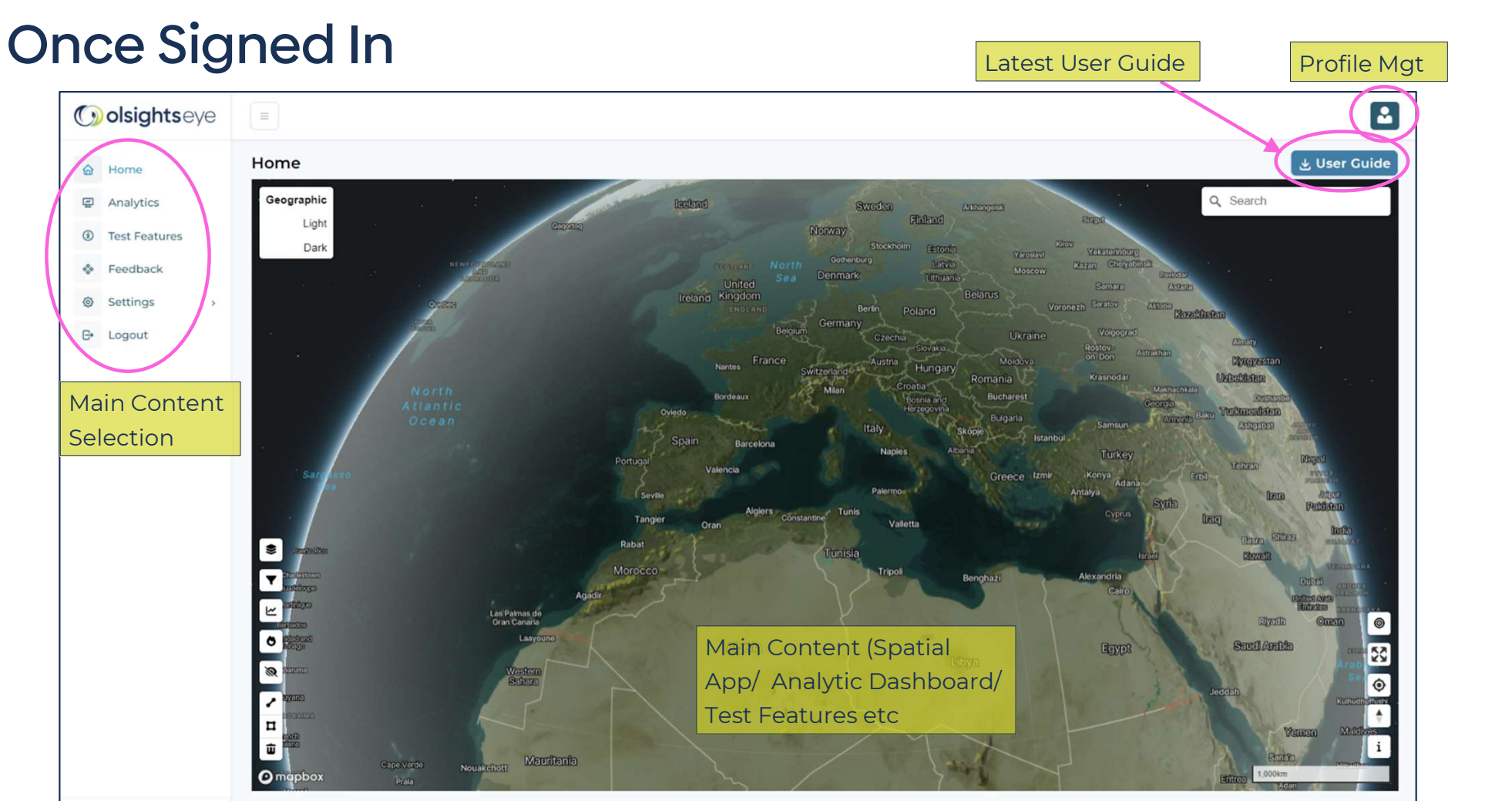

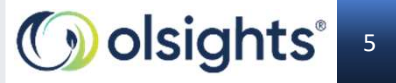

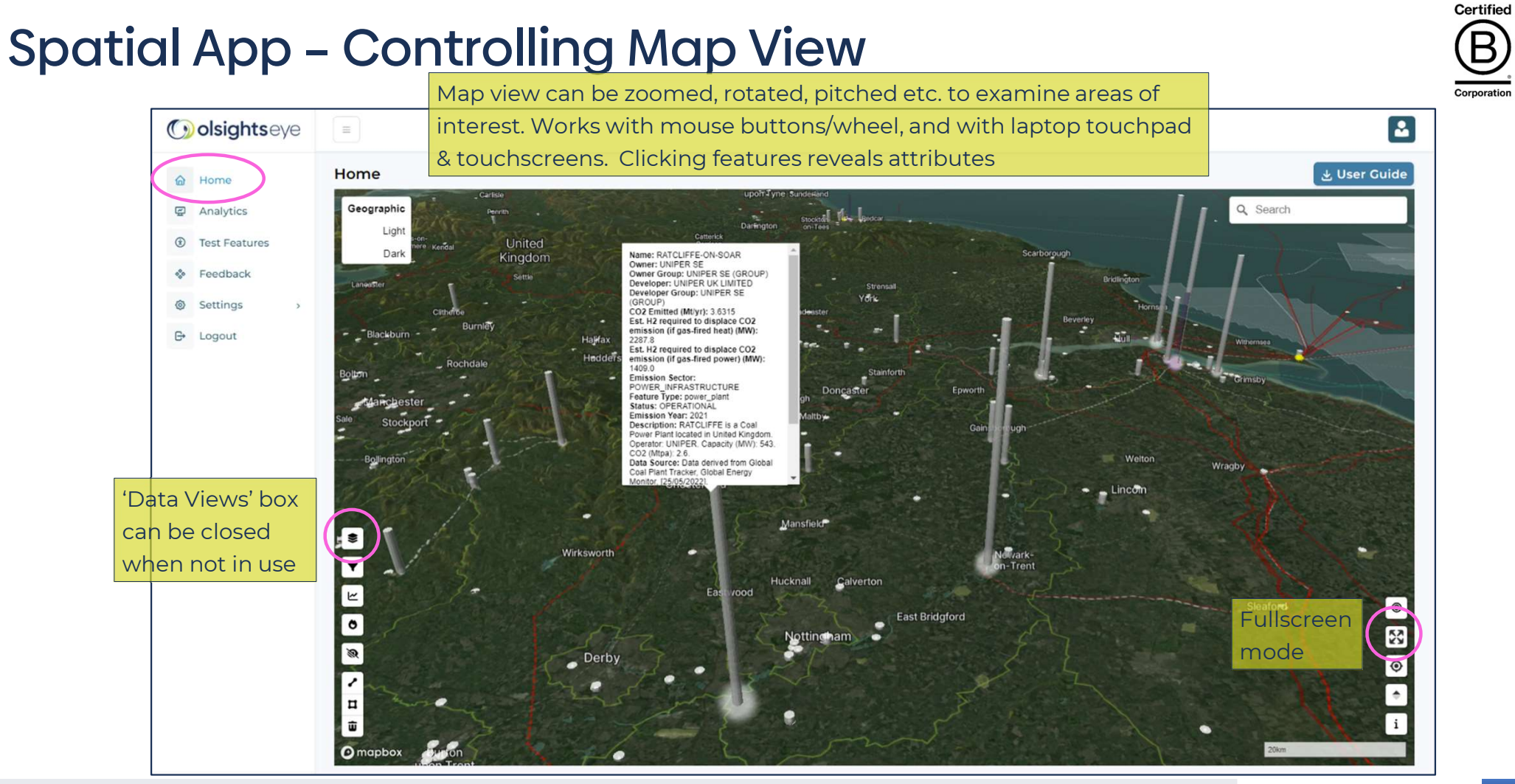

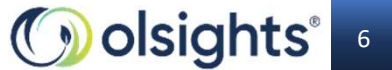

# **Spatial App - Map Orientation**

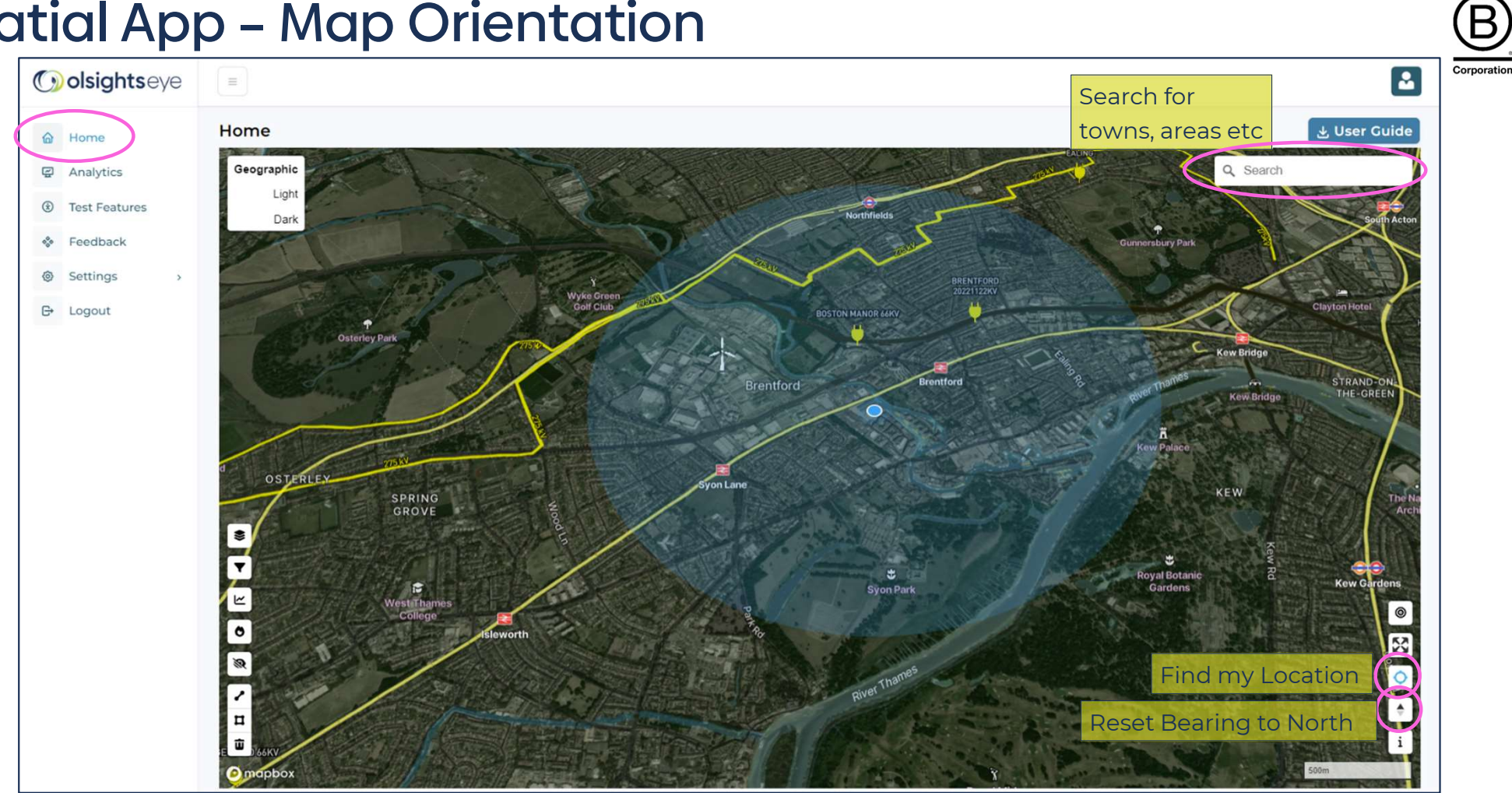

**Olsights Eye User Guide** 

Olsights<sup>®</sup> 7

Certified

### **Spatial App - Data Views**

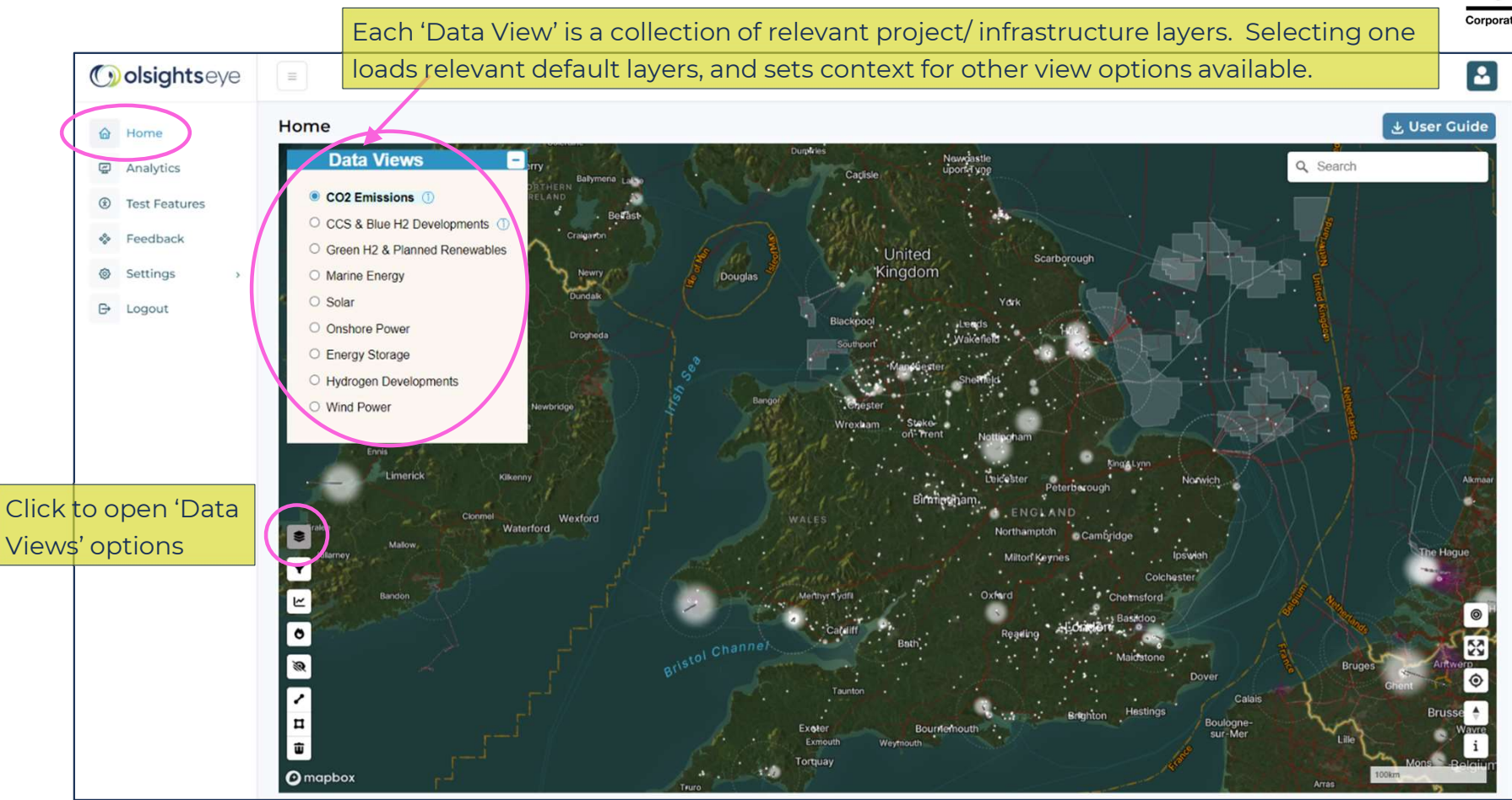

**Olsights Eye User Guide** 

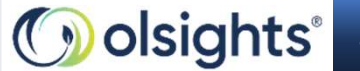

8

Certified

В

### **Spatial App - Data Filters**

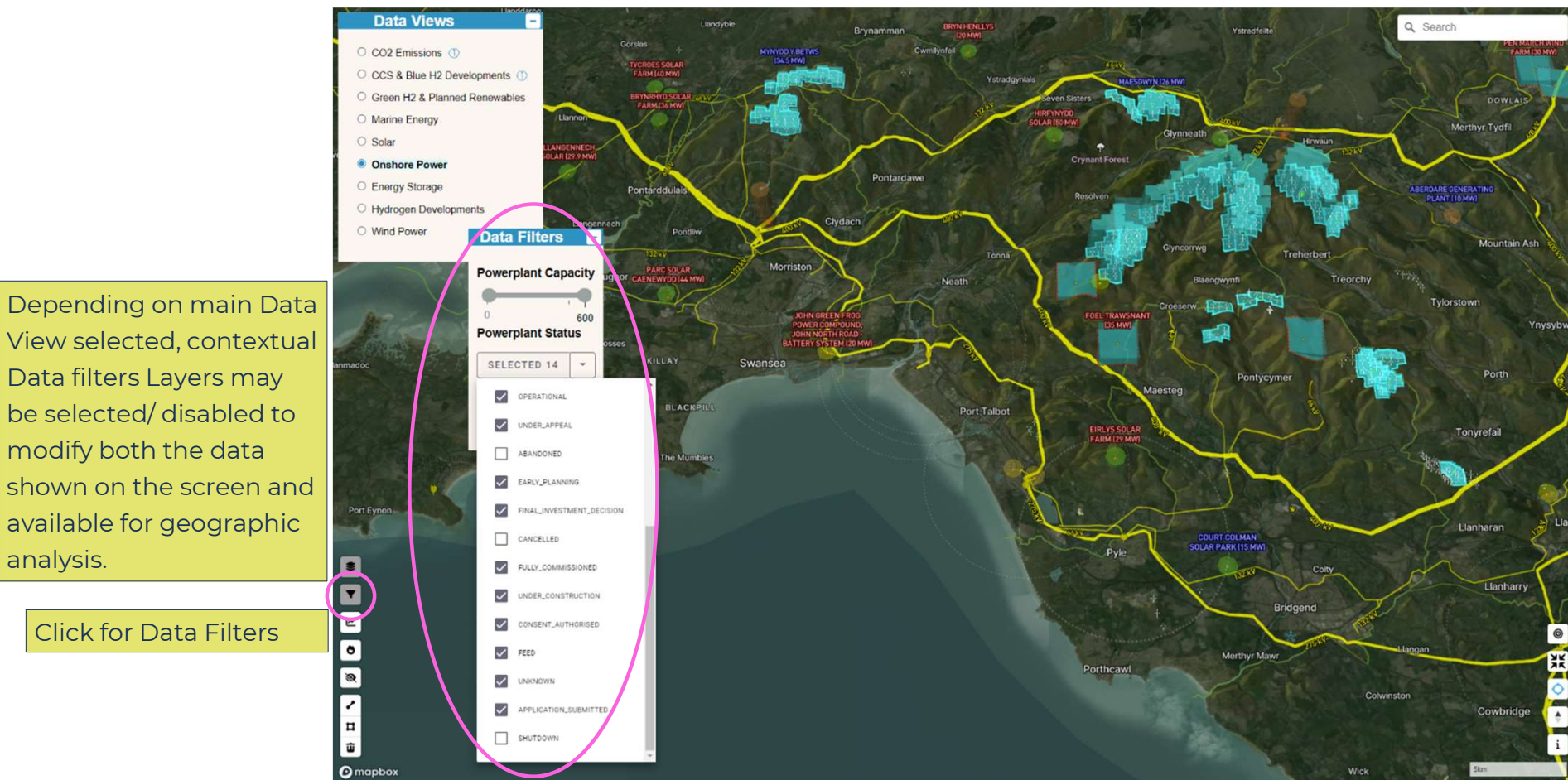

#### **Olsights Eye User Guide**

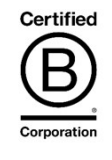

🕥 olsights 🧿

# Spatial App - Geographic Analysis

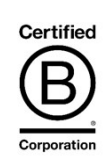

Depending on main Data View selected AND Data Filters applied, custom geographic areas may be selected via the lasso tool to aggregate results and offer csv download.

> Click for Geographic Analysis

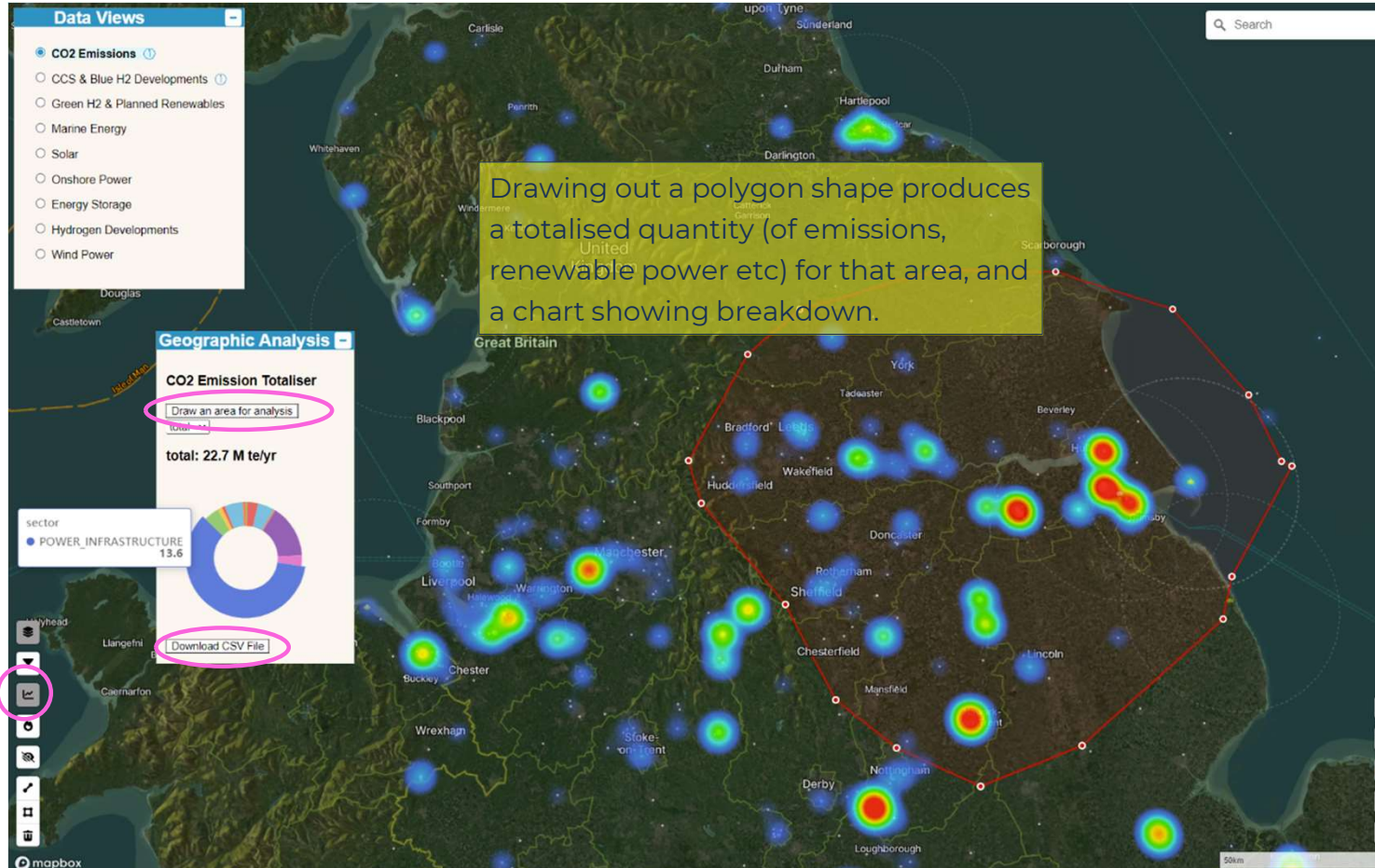

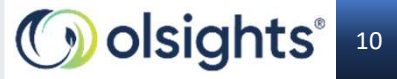

## Spatial App - Data View Format

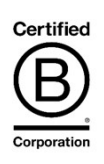

The format of the key data points in the main Data View selected can be viewed in custom ways to assist with understanding of clustering – by toggling heatmap or 3D extrusions.

> Click for Data View Format

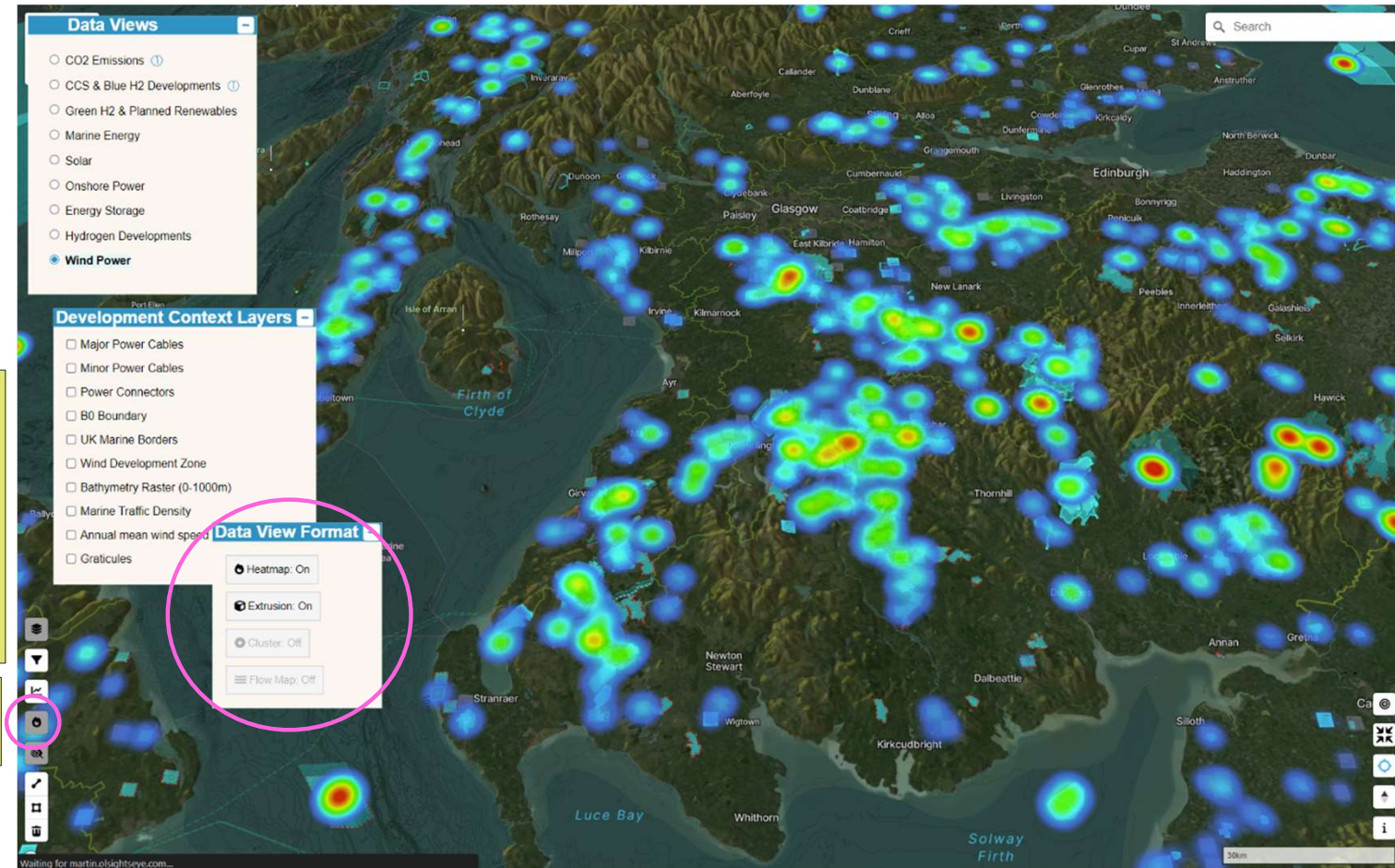

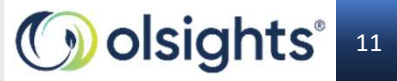

#### Spatial App - Development Context Layers

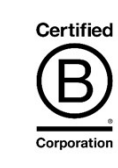

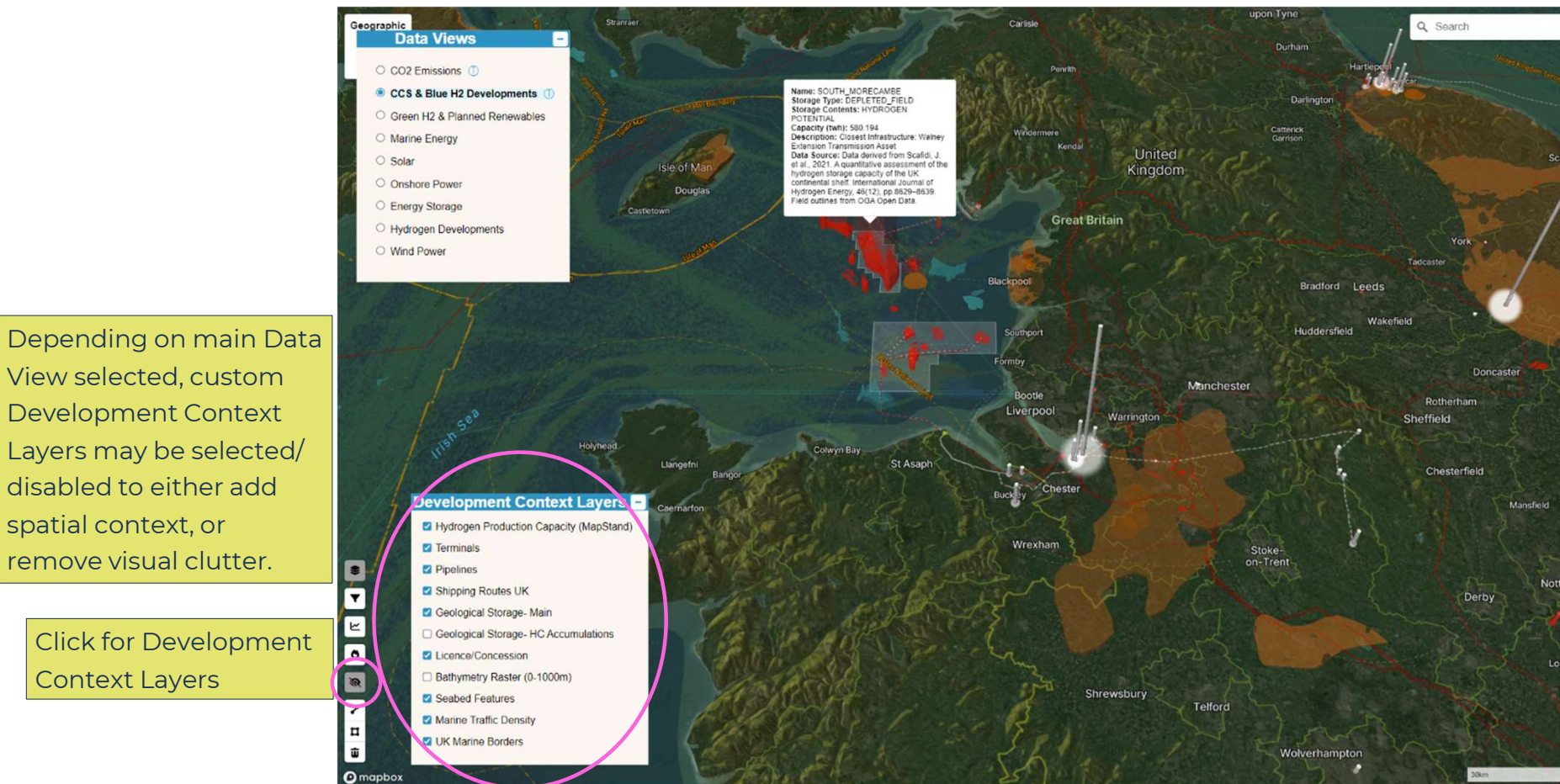

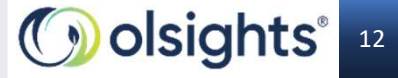

## Spatial App – Alternate Base Maps

Users now have the option to select simple light or dark base maps as an alternative to the geographic style, to suit preferences For result presentation

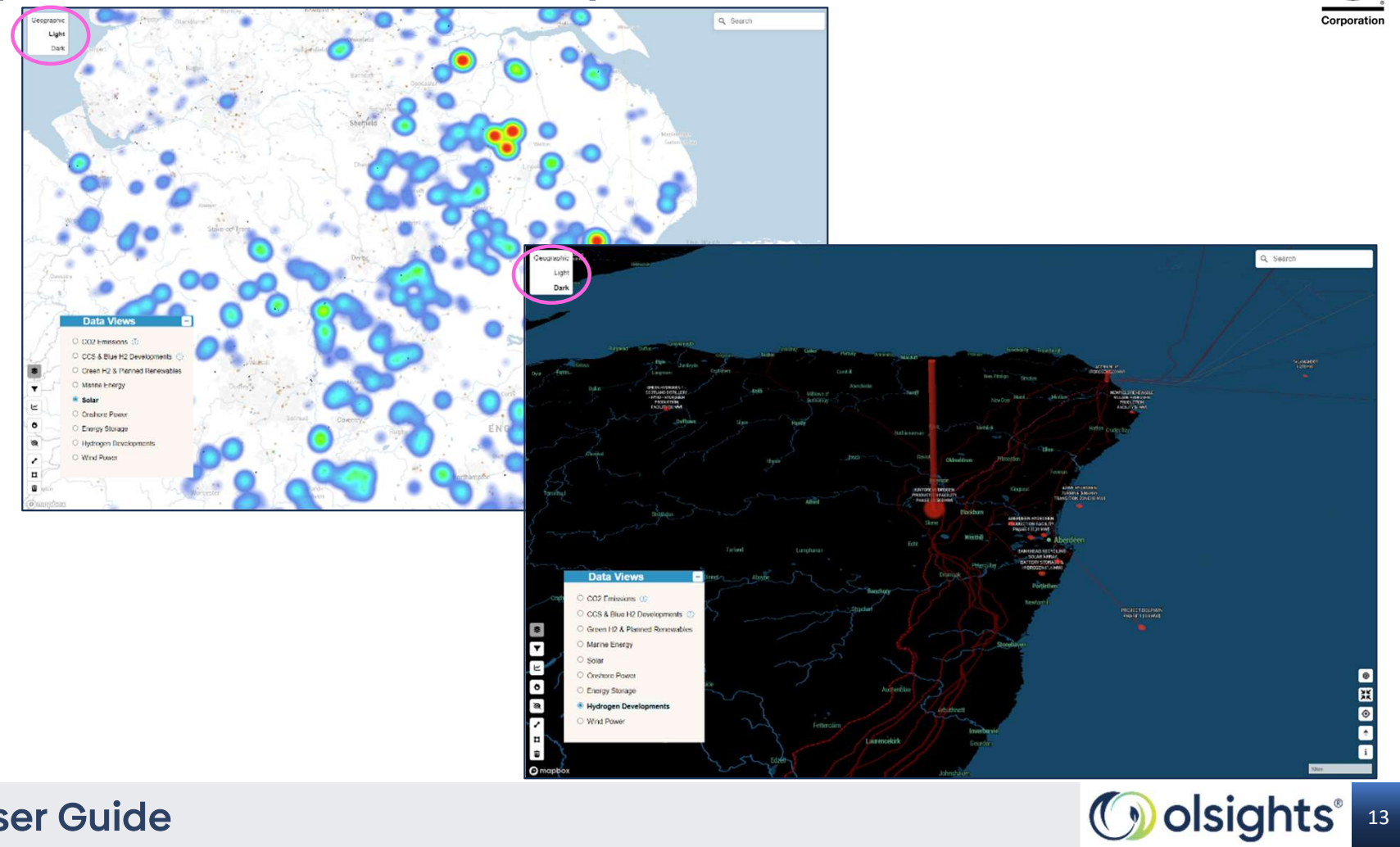

Certified

B

## Spatial App –Styling Legend/ notes

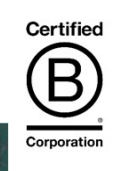

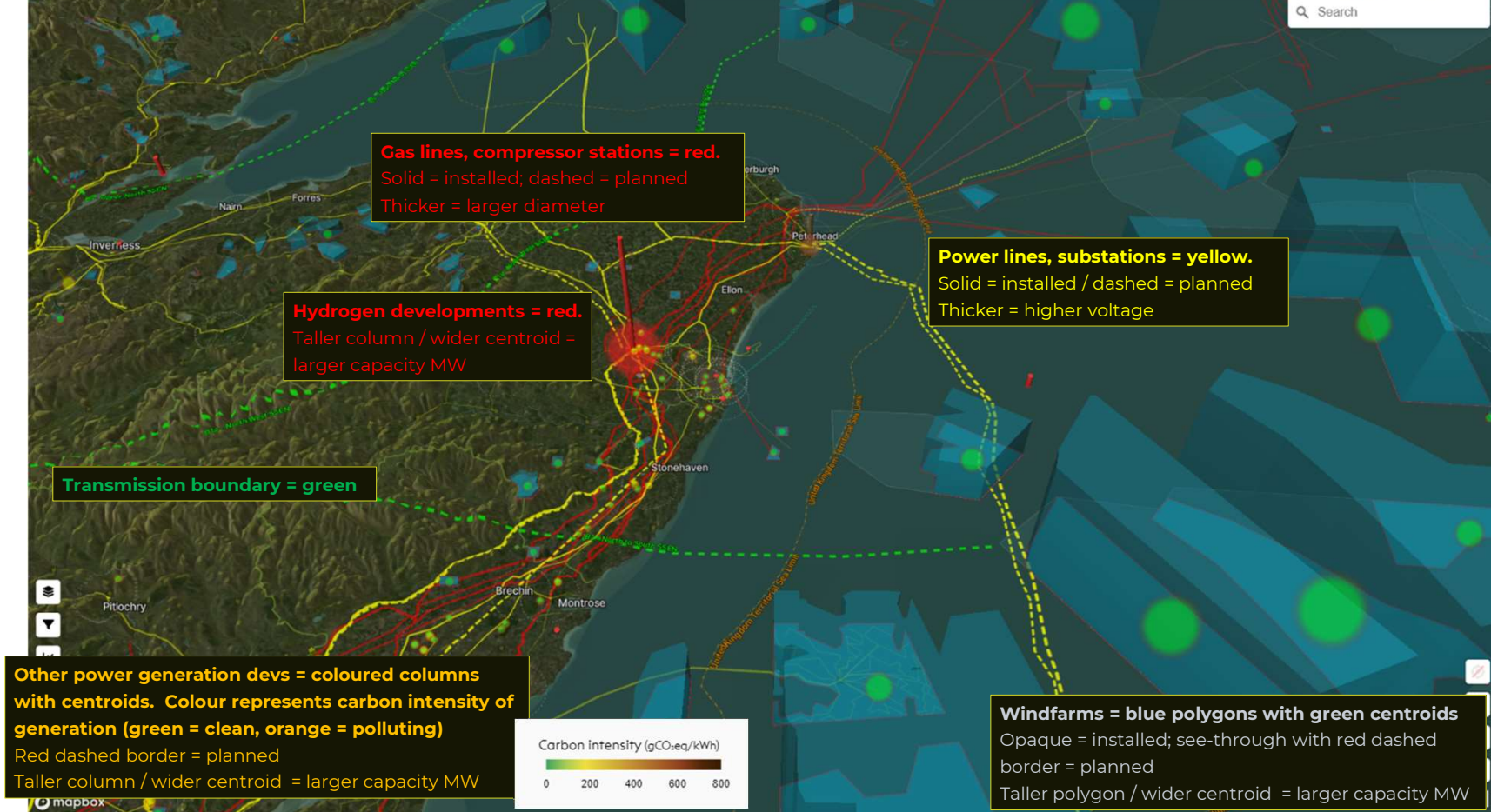

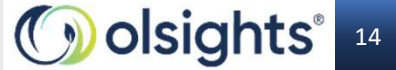

# **Spatial App – Measuring Distances**

Data Views

Drawing a custom line between two points (onshore or offshore) produces distance + profile

Click to activate line

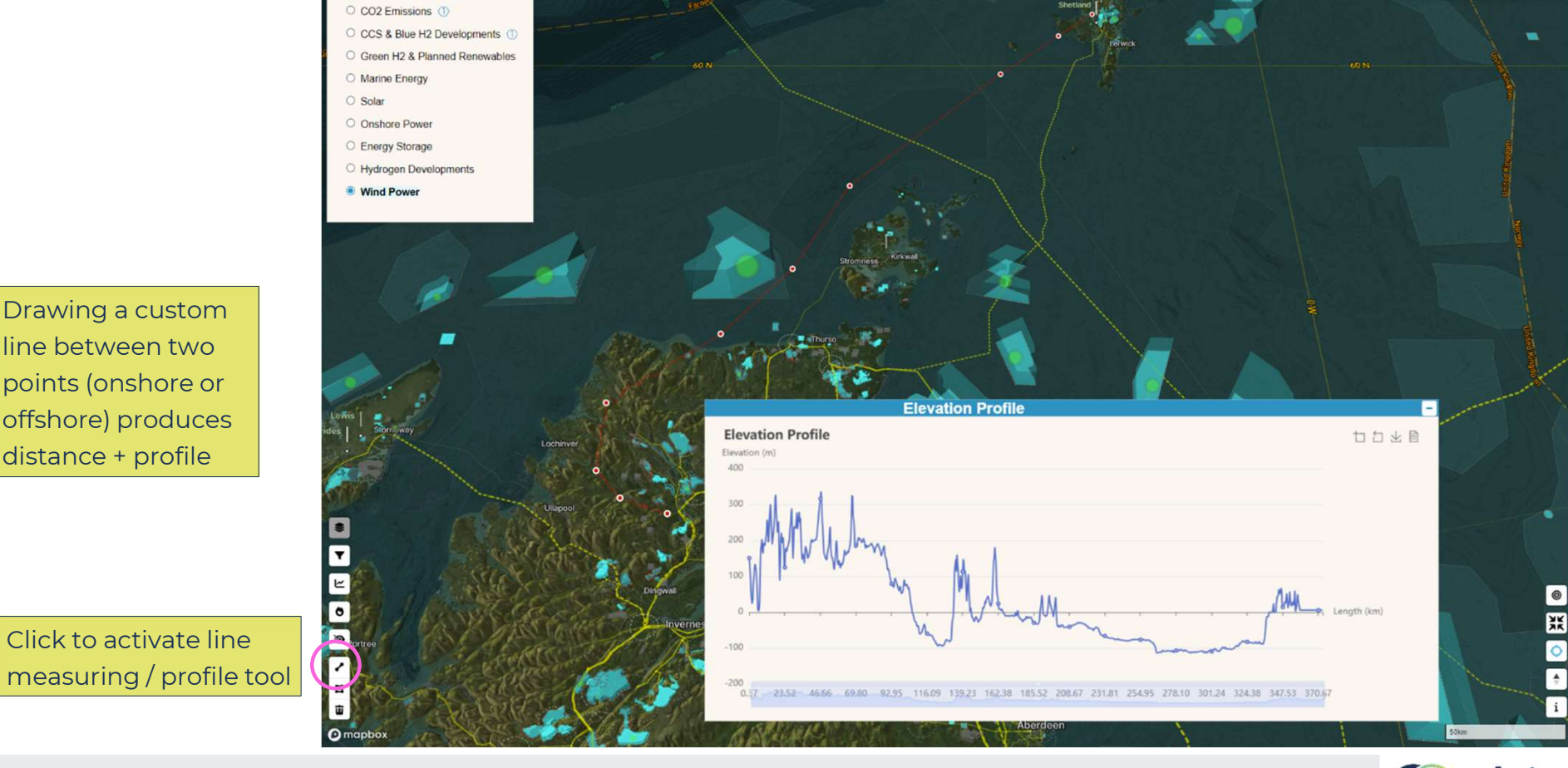

**Olsights Eye User Guide** 

### Certified B

Q Search

Olsights<sup>®</sup> 15

÷

i

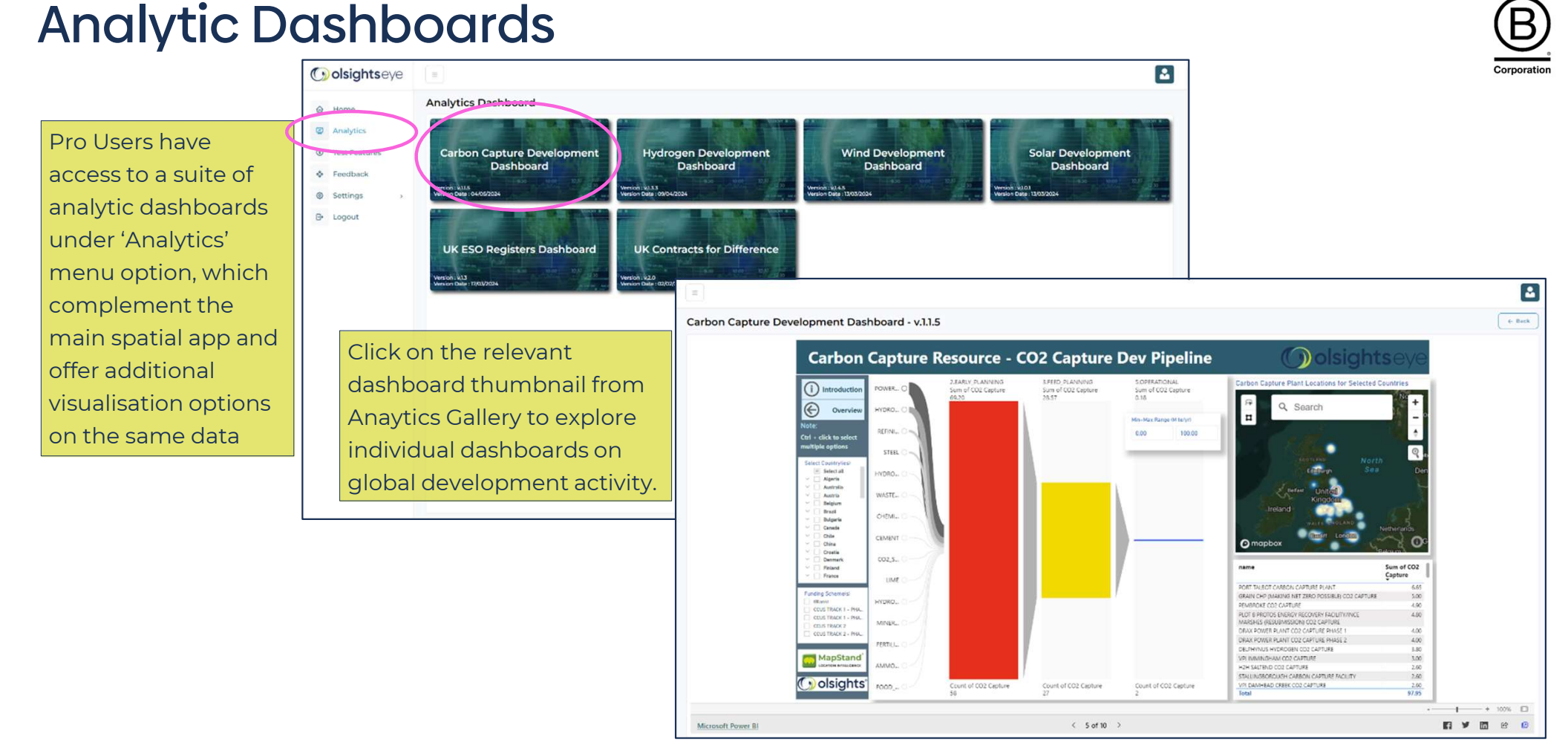

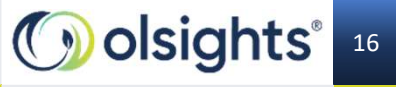

Certified

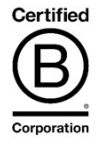

#### **Test Features**

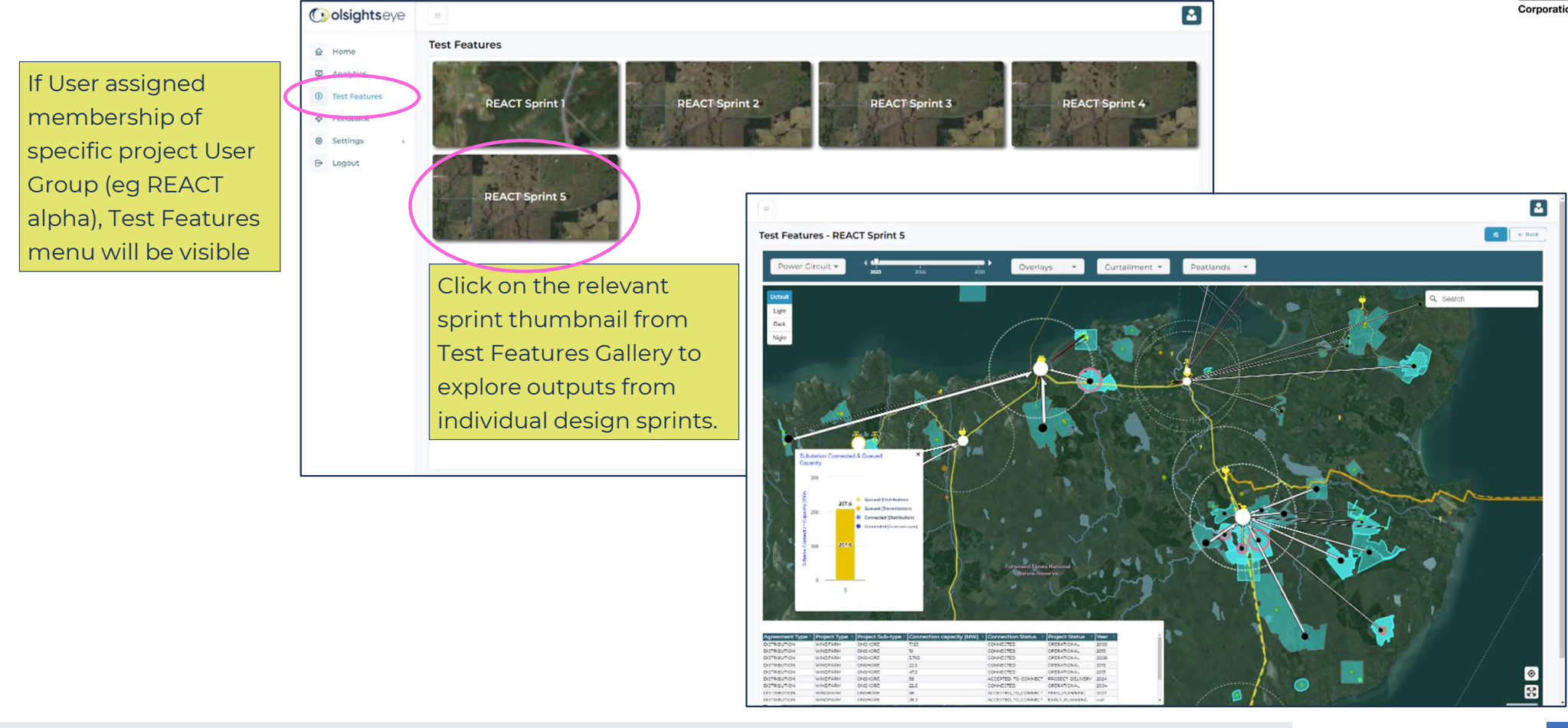

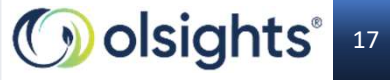

#### Feedback

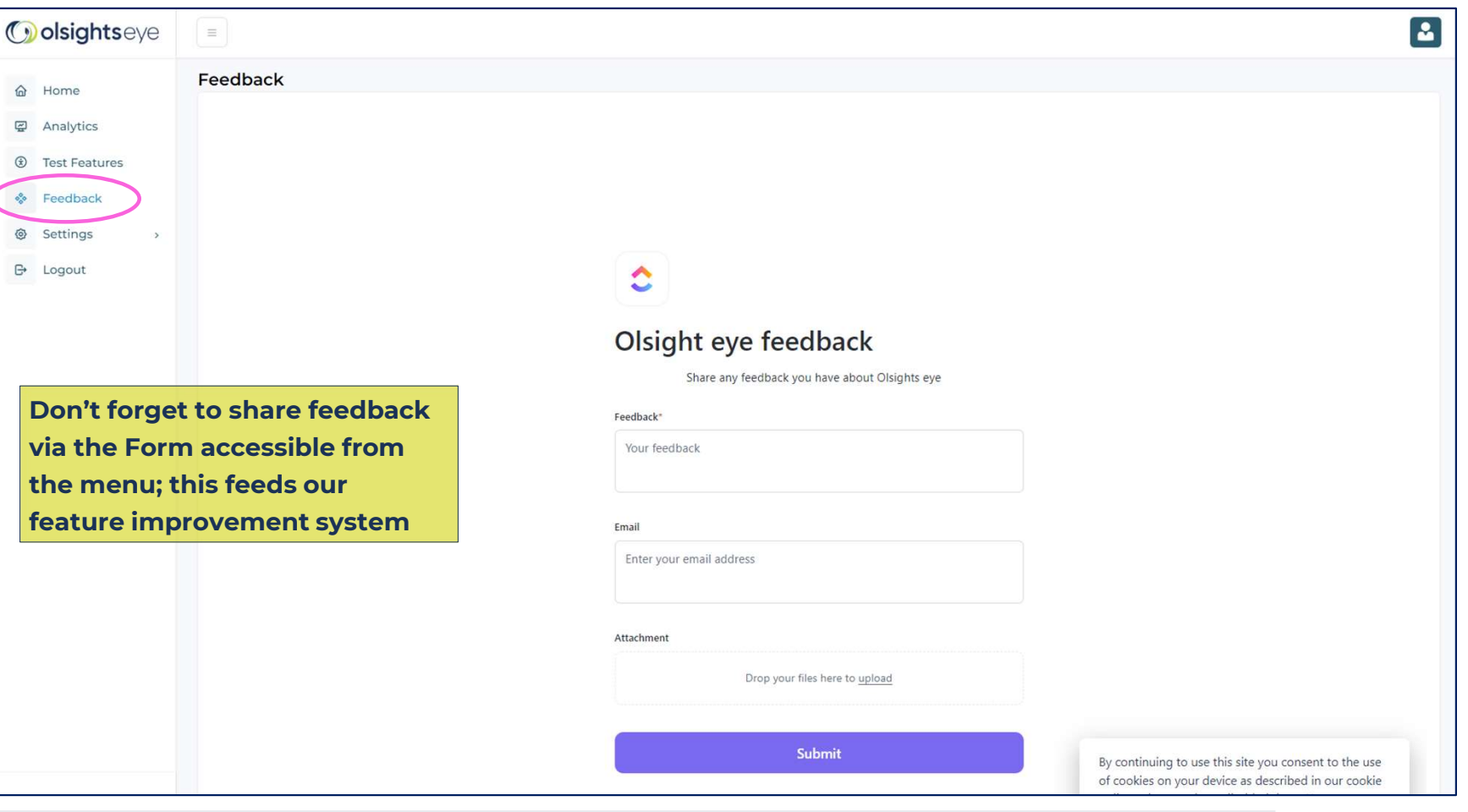

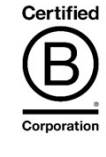

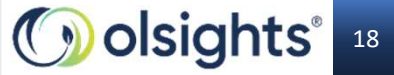

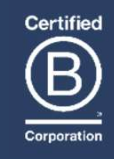

| Tony Griffiths    |
|-------------------|
| 07584 213591      |
| tony@olsights.com |
| www.olsights.com  |
|                   |
|                   |
|                   |
|                   |

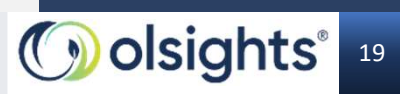